## Internetbanken - Spärra BankID

Så här gör du för att spärra ditt BankID i internetbanken.

 När du har loggat in i internetbanken väljer du Meny/Övriga tjänster och klickar på "BankID".

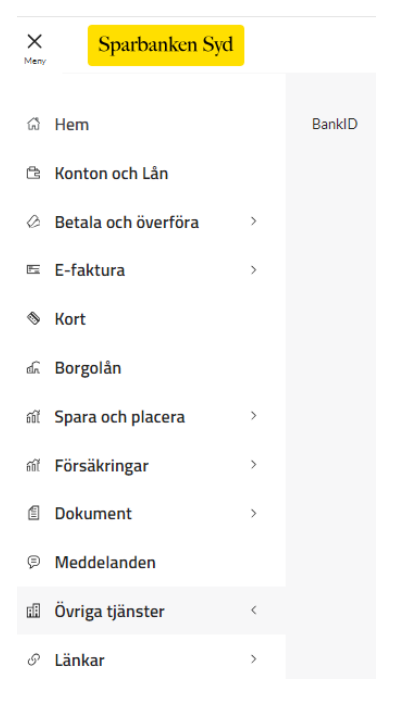

2. Klicka på knappen "Lista & spärra".

## BankID för 🖉

BankID är en e-legitimation. Med BankID kan du identifiera dig och skriva under uppdrag och avtal.

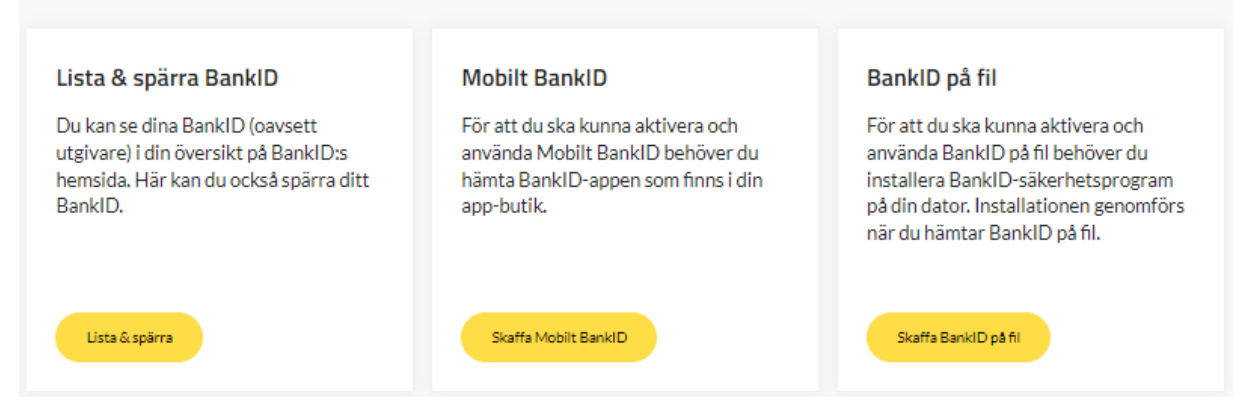

3. Klicka på knappen Spärra till höger om det BankID som du vill spärra.

| Hantera dina BankID<br>Här kan du se och spärra dina BankID. |               |                | BankID                     |                                               |
|--------------------------------------------------------------|---------------|----------------|----------------------------|-----------------------------------------------|
| Mina BankID                                                  |               |                |                            | <u>Giltiga</u> Ogiltiga<br>Fler än du trodde? |
| Enhet ^                                                      | Тур ^         | Utfärdare ^    | Senast använt <sup>^</sup> | •                                             |
| Windows                                                      | BankID på fil | Sparbanken Syd | 2024-02-14                 | Spärra 💛                                      |
| iPhone SE 2                                                  | Mobilt BankID | Sparbanken Syd | 2024-02-13                 | Spärra                                        |

4. Bekräfta genom att klicka på knappen "OK".

## Är du säker på att du vill spärra detta BankID?

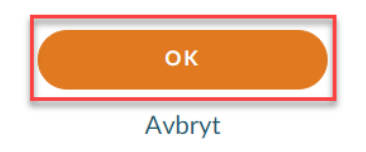

5. Ditt BankID är nu spärrat. Om du har fler BankID som ska spärras börjar du om på steg 3.